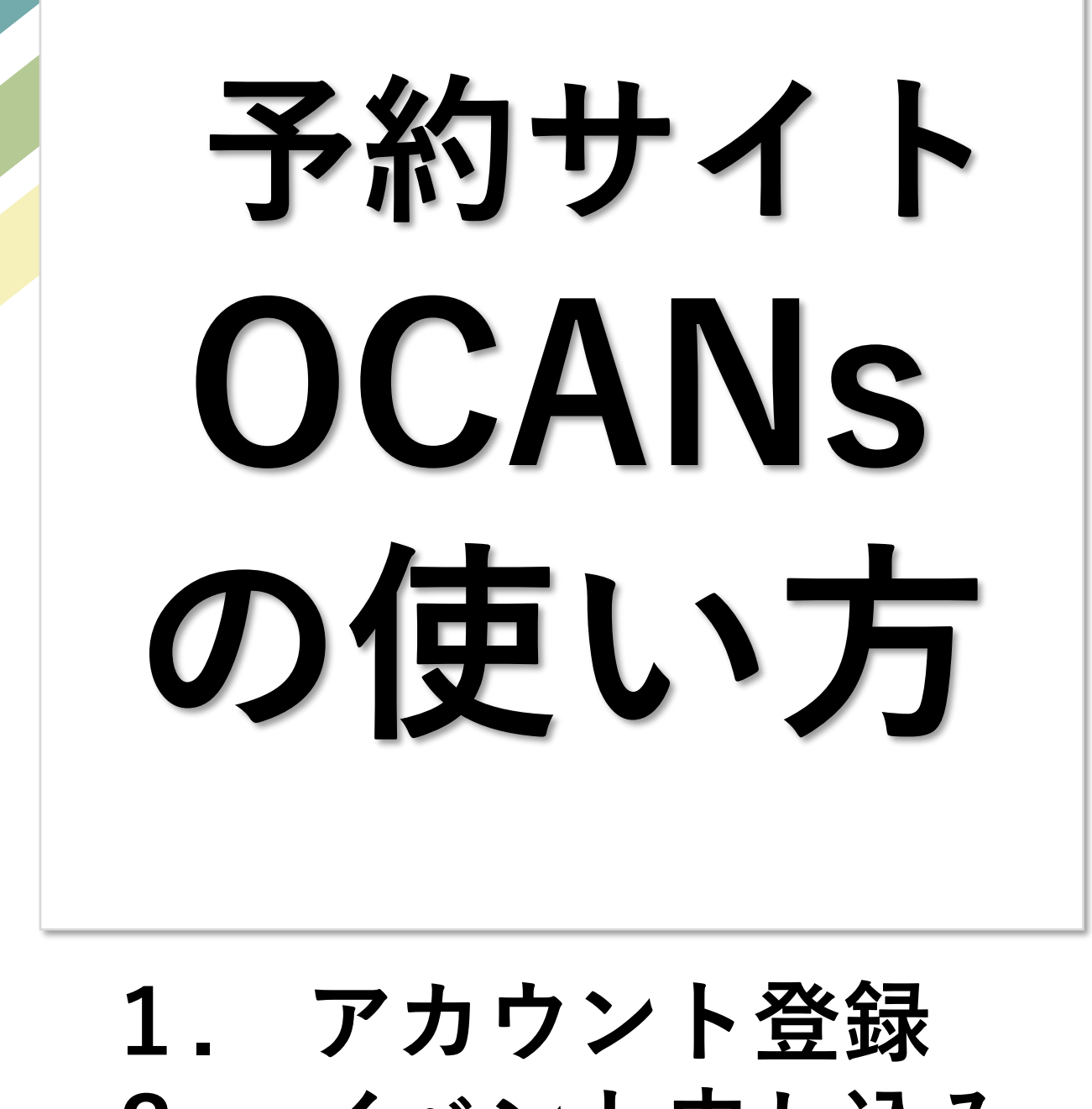

イベント申し込み
マイページ

九州大学工学部 オープンキャンパス2025

## 1. アカウント登録

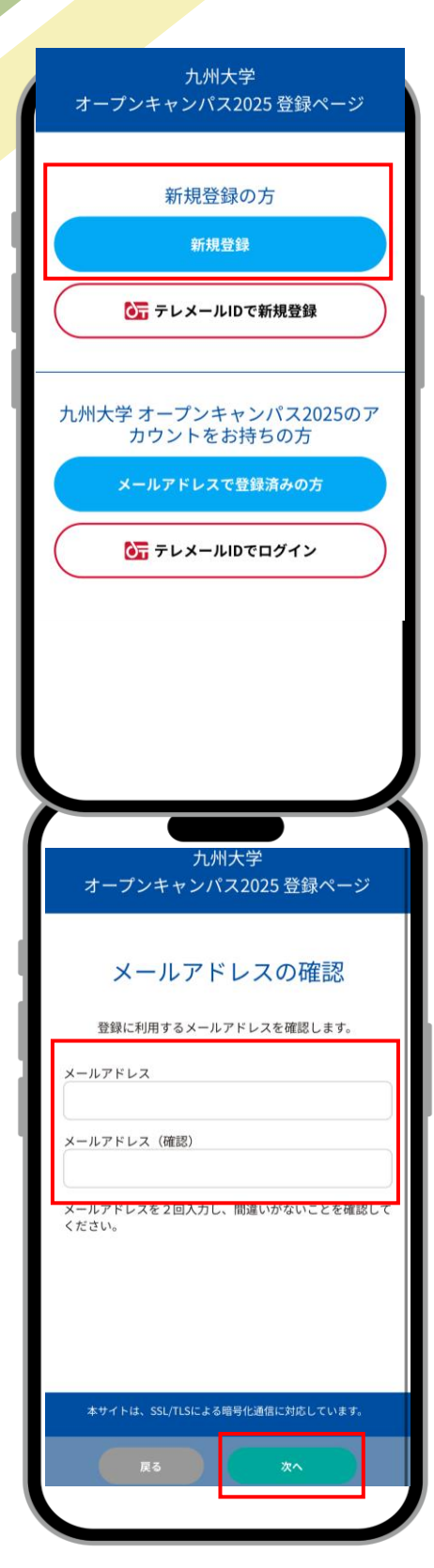

①OCANsで予約するためには アカウントの登録が必要です。 初回は「新規登録」より進みます。 アカウント作成後は、「メールア ドレスで登録済の方」よりお進み ください。

※ここでは、新規登録の場合で ご説明いたします。

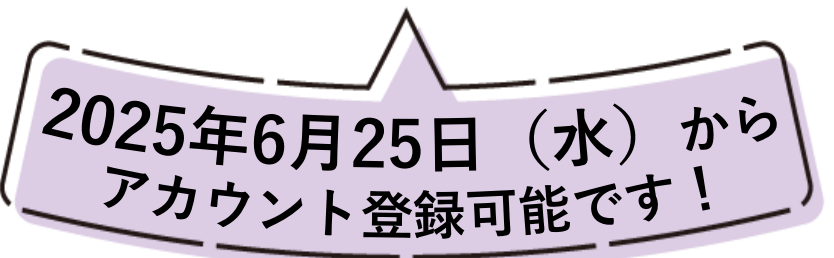

②メールアドレスを入力し、 「次へ」に進みます。

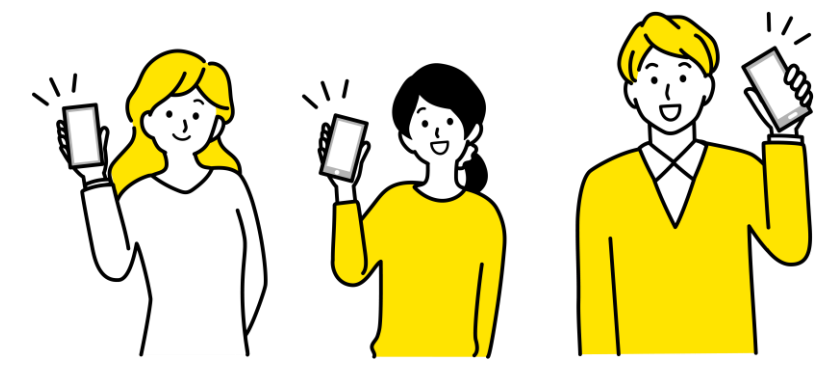

## アカウント登録

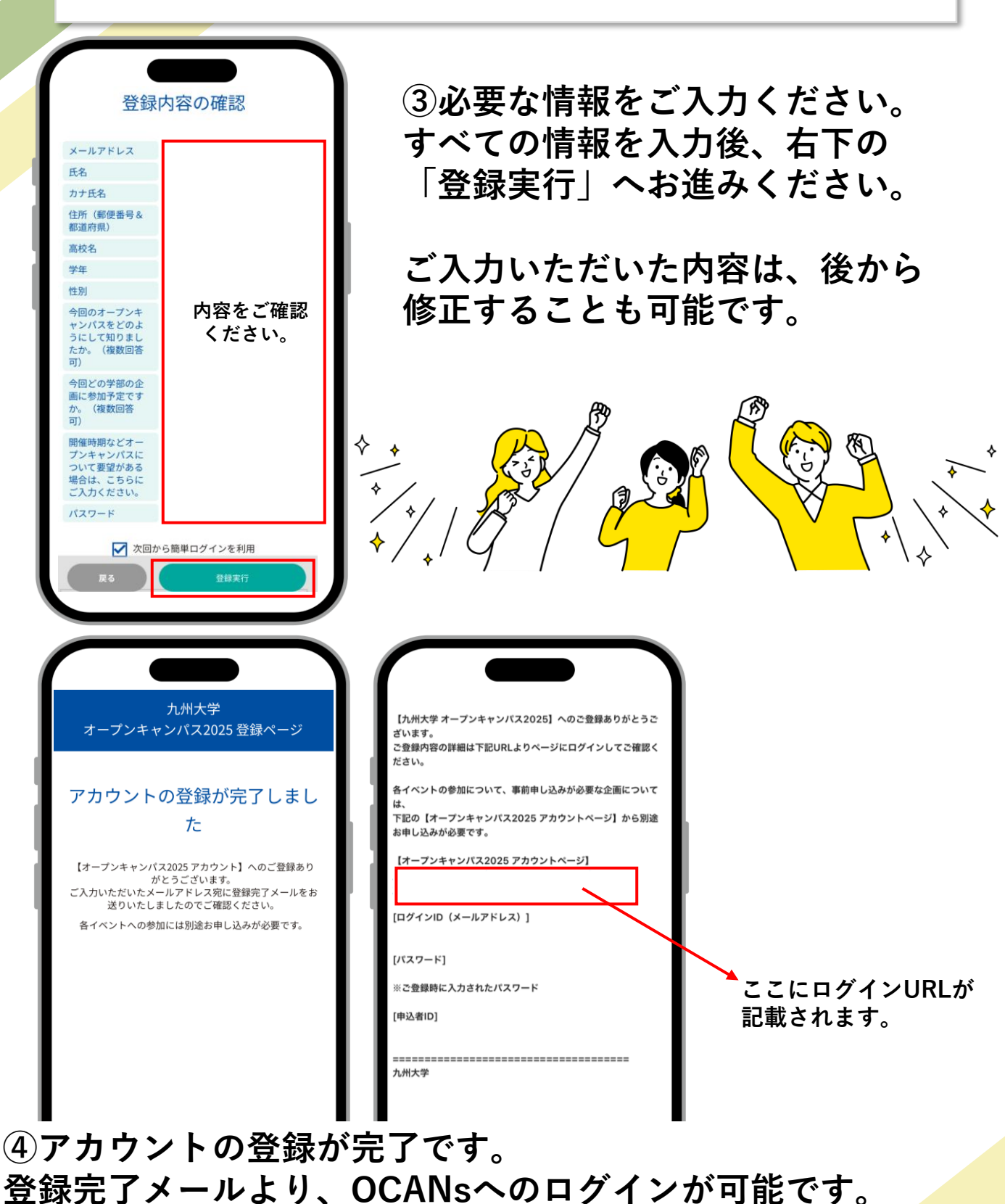

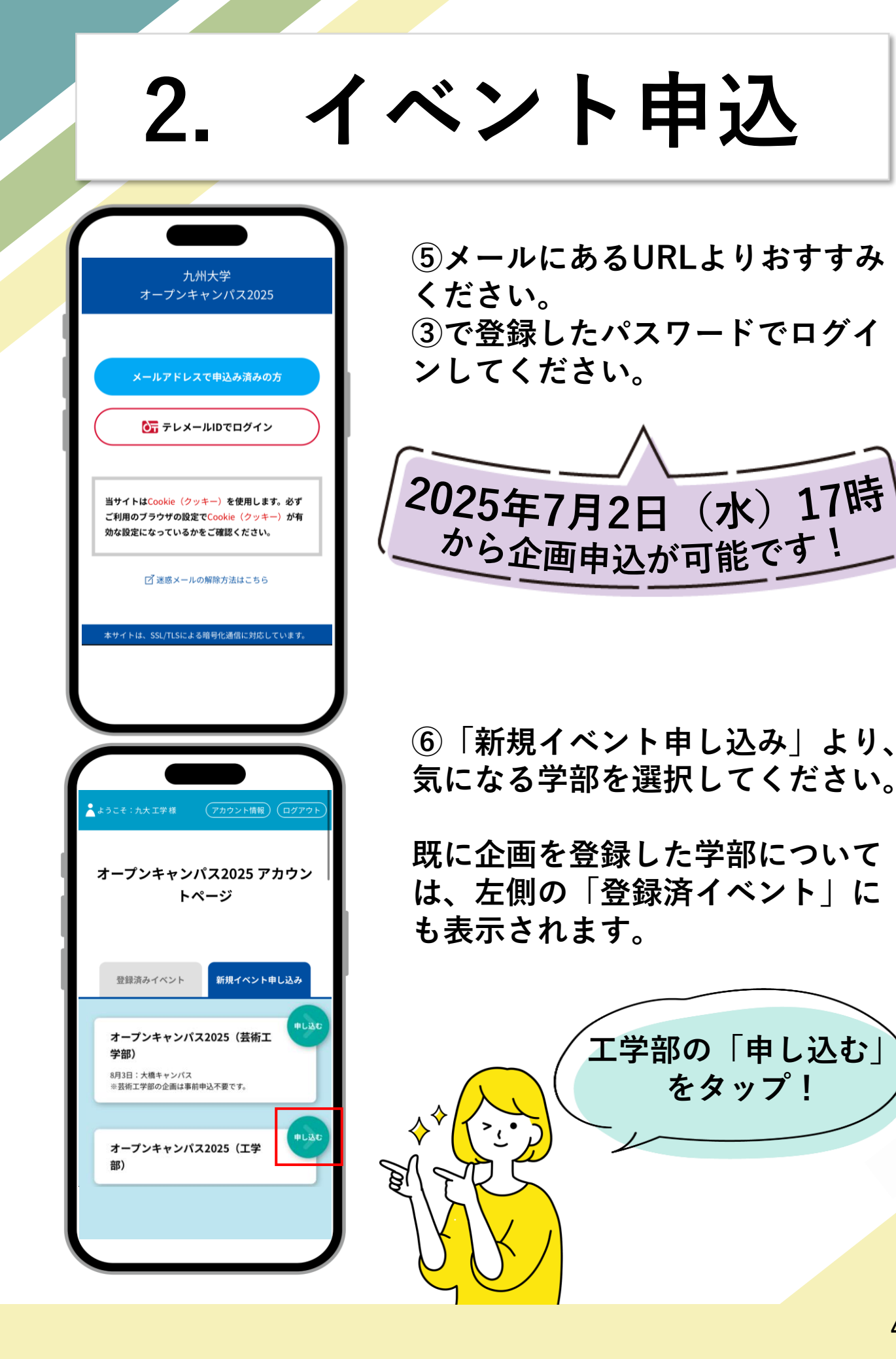

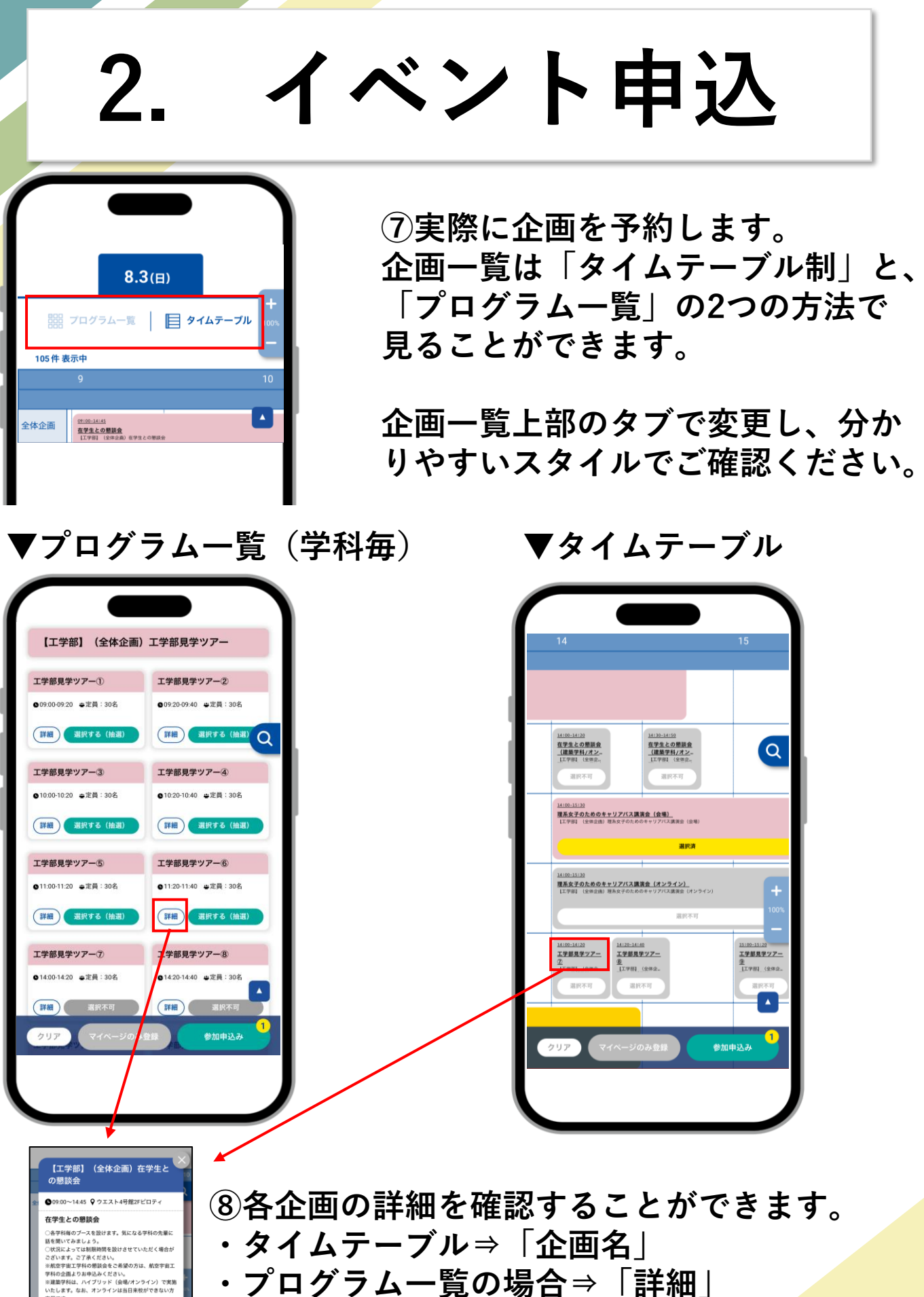

・プログラム一覧の場合⇒「詳細」

9です。 3/編】イースト1号館E-B-102 10:00~10:45/13 ~13:45 テーロ・40 【オンライン】別途予約紘上りお申込みくがさい

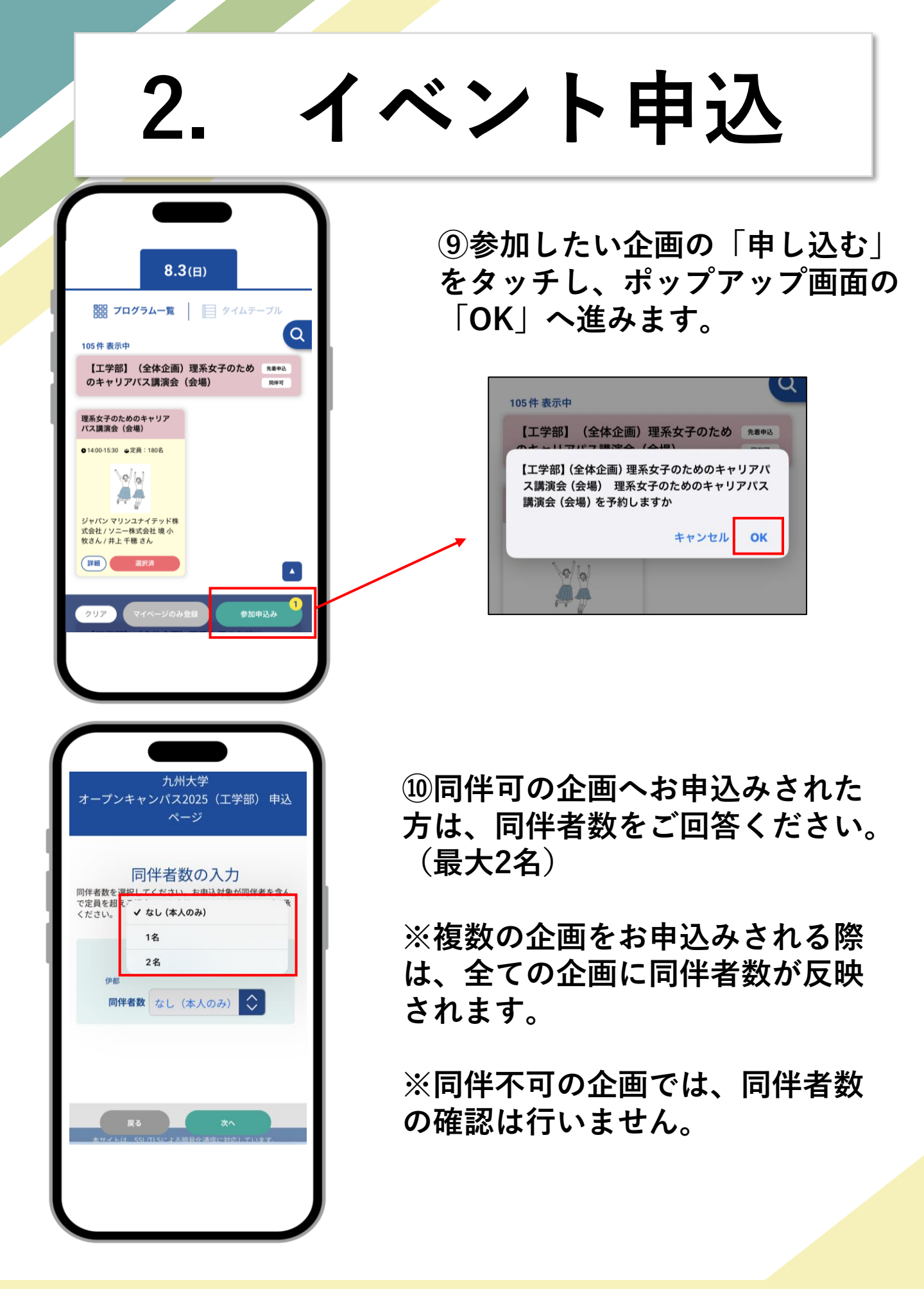

マイページ

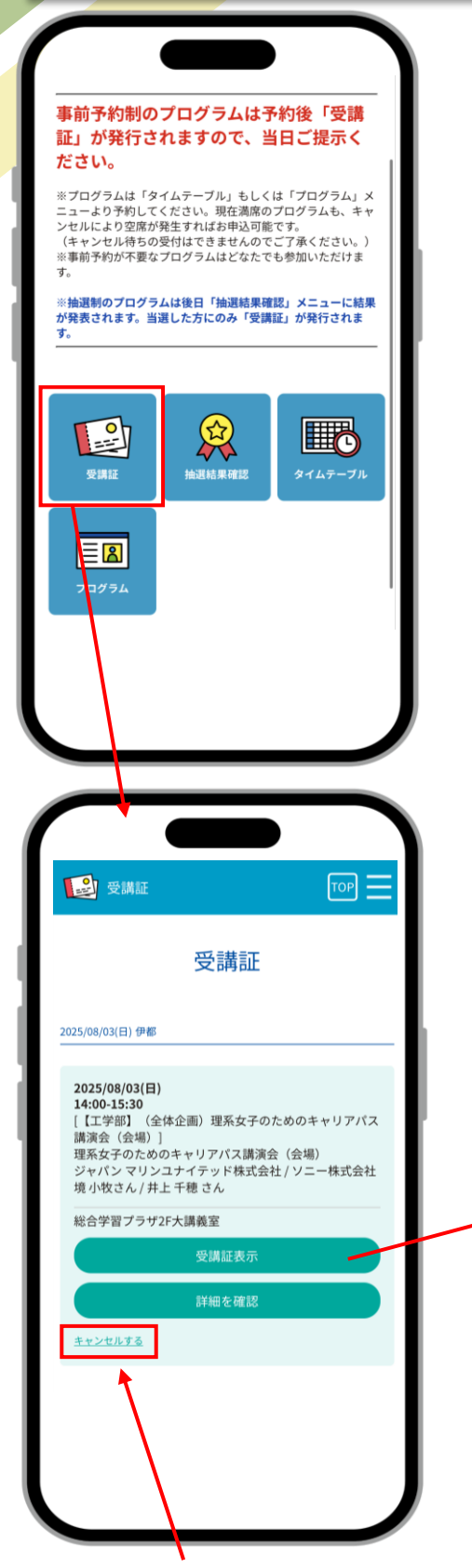

 ロマイページでは、予約した企画 を確認することができます。

企画によっては、受付で受講証の 提示が必要な場合がございます。

当日はスムーズに提示できるよう 事前にご用意をお願いいたします。

> ▼ 受付ではこちらの画面を ご提示ください。

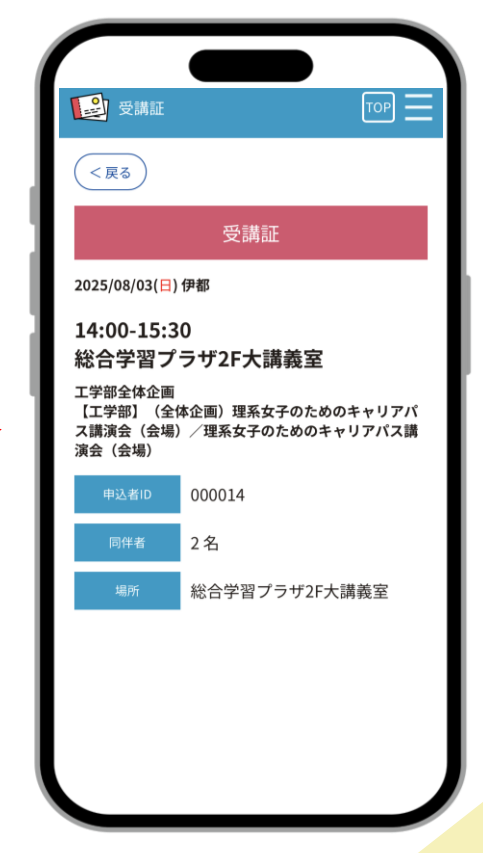

企画をキャンセルする際はこちらから

マイページ

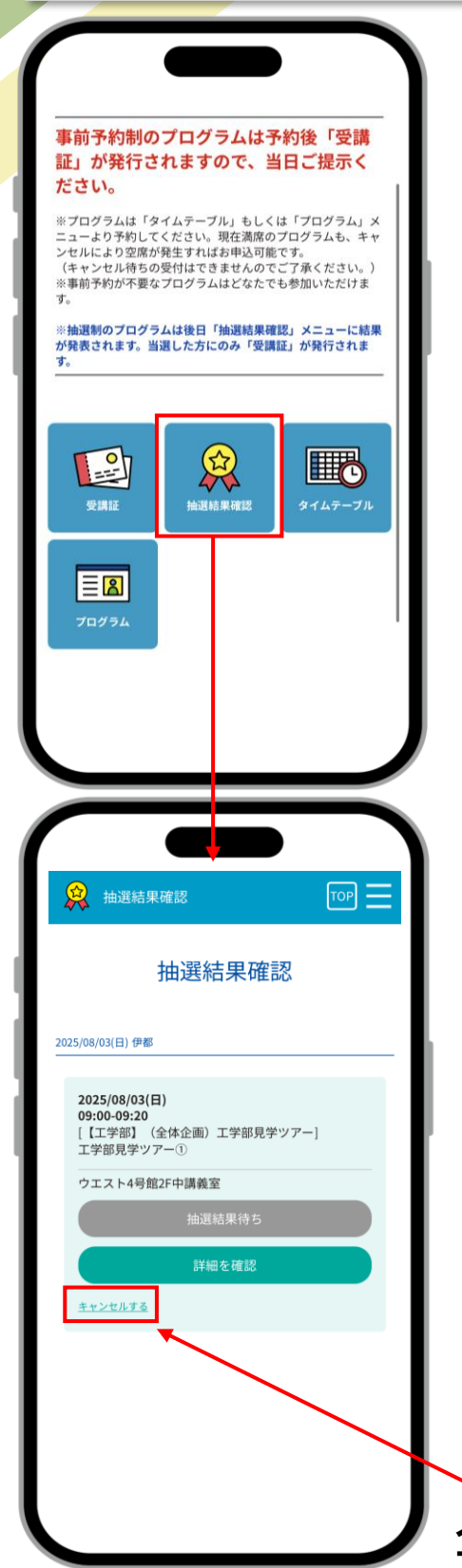

迎抽選企画を申し込んだ方は、 「抽選結果確認」タブが追加され ます。

抽選制の企画は、後日「抽選結果 確認」画面に結果が発表されます ので、各自ご確認ください。

当選した方は「受講証」が発行さ れます。

▼ 後日企画の当選結果が表示されます。

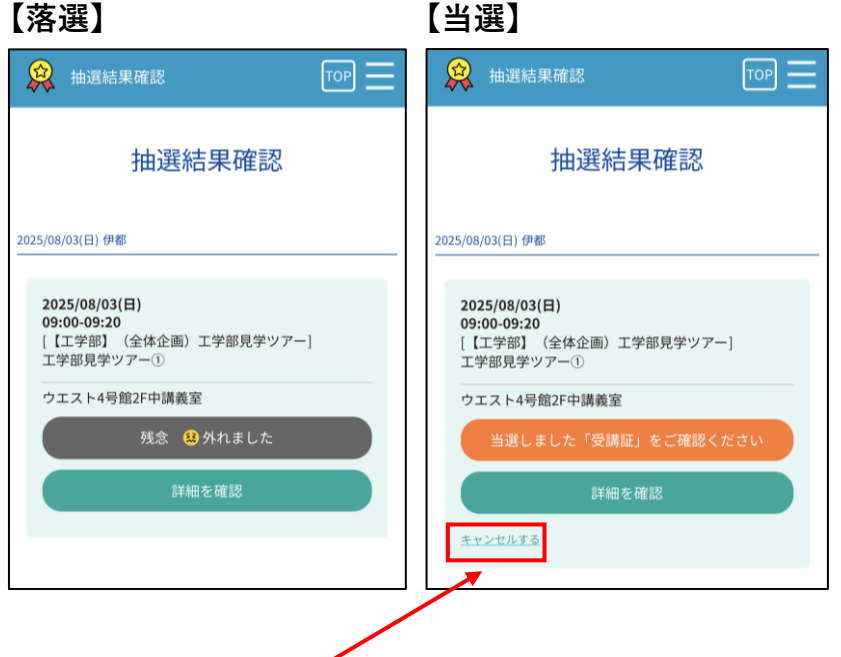

企画をキャンセルする際はこちらから

マイペー K ③マイページの「タイムテーブル」 事前予約制のプログラムは予約後「受講 「プログラム」から、P5 企画一覧を 証」が発行されますので、当日ご提示く ださい。 確認することが可能です。 ※プログラムは「タイムテーブル」もしくは「プログラム」メニューより予約してください。現在満席のプログラムも、キャンセルにより空席が発生すればお申込可能です。 (キャンセル待ちの受付にできませんのでご了承ください。) 予約した企画と、同じ時間に実施され ※抽選制のプログラムは後日「抽選結果確認」メニューに結果 が発表されます。当選した方にのみ「受講証」が発行されま る企画は申し込むことができません。 す。 0 受護部 抽選結果確認 ♦ ľ, ΞR 【工学部】(全体企画)工学部見学ツアー 工学部見学ツアー① 工学部見学ツアー② ●09:00-09:20 ●定員:30名 ●09:20-09:40 學定員:30名 (詳細) 選択する (抽選) (詳細) 選択する (抽選) Q 在学生との懇談 (建築学科/オン E学生との懇談会 (建築学科/オン Q 選択不可 工学部見学ツアー④ 工学部見学ツアー③ ●10:00-10:20 幸定員:30名 G 10:20-10:40 書定員:30名 <u>理系女子のためのキャリアバス講演会(会場)</u>
(全体企場) 対系女子のためのキャリアバス講演会(会場) (詳細) 選択する (抽選) (詳細) 選択する (抽選) 潮波油 工学部見学ツアー⑤ 工学部見学ツアー⑥ 理系女子のためのキャリアバス講演会(オンライン) 「アデー」(全体の曲) 対系女子のためのキャリアバス講演会(オンライン) ●11:00-11:20 ●定員:30名 ©11:20-11:40 事定員:30名 選択不可 詳細 選択する (抽選) (詳細) 選択する (抽選) 工学部見学ツアー <u>工学部見学ツアー</u> <u>③</u> 【工学商】(全体企。 工学部見学ツアー 工学部見学ツアー(8) 工学部見学ツアー⑦ <u>了</u> 【工学冊】(全体企。 \_ [工学题]\_\_(全体企 ●14:00-14:20 ●定員:30名 14:20-14:40 事定員:30名 選択不可 選択不 詳細 IF HE

クリア

クリア